## Snap Midtrans

| Transaction Time | : | 06 Aug 2021 16:57   |
|------------------|---|---------------------|
|                  |   |                     |
| Order ID         | • | SF-2021011893       |
| Payment Due      | : | 07 August 16:57 WIB |
| Total Amount     | : | Rp500.000           |
| Account No.      | : | 9885 4441 5101 9881 |
|                  |   |                     |

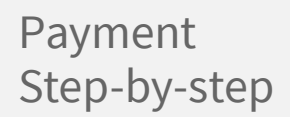

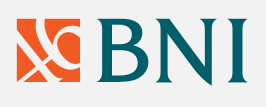

| 1 | <br> | <br> | <br> |
|---|------|------|------|
|   |      |      |      |
|   |      |      |      |
|   |      |      |      |
|   |      |      |      |
|   |      |      |      |
|   |      |      |      |

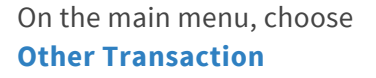

| 2 |  | <br> |
|---|--|------|
|   |  |      |
|   |  |      |
|   |  |      |
|   |  |      |

Choose Transfer

|  | <br> |  |
|--|------|--|
|  | <br> |  |
|  |      |  |
|  |      |  |
|  |      |  |
|  |      |  |
|  |      |  |
|  |      |  |

Choose To BNI Account

Rp500.000

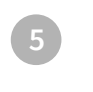

9885 4441 5101 9881

Enter Payment Code number and then press **Correct** 

Enter the full amount to be paid, and press Correct If the amount entered is not the same as the invoice amount, the transaction will be declined.

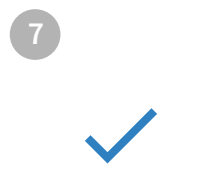

Amount to be paid, account number, and merchant name will appear on the payment confirmation page. If the information is correct, press **Yes**